## How To Purchase a Press Play Pass Online – Mobile / Tablet

To purchase a Press Play Pass online, follow the directions below. If you need additional help, please call Customer Service at 902.490.2400 ext. 7, Monday-Friday 8am-8pm, Saturday & Sunday 8am-5pm.

Step 1: Visit our online registration site: <u>https://www.hfxcgcwebtraconlinereg.ca/wbwsc/webtrac.wsc/splash.html</u>

Step 2: Sign into your online account under Member Login.

- Forgot your username or never registered online before? <u>Click here</u>.
- Forgot your password? <u>Click here</u>.

| Member Login                                                                                                    |                   |  |  |  |  |
|----------------------------------------------------------------------------------------------------|-------------------|--|--|--|--|
| Username:                                                                                                    |                   |  |  |  |  |
| blakestone                                                                                                    |                   |  |  |  |  |
| Password:                                                                                                    |                   |  |  |  |  |
| •••••                                                                                                    |                   |  |  |  |  |
|                                                                                                    |                   |  |  |  |  |
| Sign In                                                                                                    |                   |  |  |  |  |
| Reset                                                                                                    |                   |  |  |  |  |
| Forgot your password? Click Here                                                                                                    |                   |  |  |  |  |
| Forgot your username? Click Here                                                                                                    |                   |  |  |  |  |
| Qui                                                                                                    | ck Links          |  |  |  |  |
| Program<br>Activities                                                                                                    | Create an Account |  |  |  |  |
|                                                                                                    | Oontact Us        |  |  |  |  |
| Activ                                                                                                    | rity Types        |  |  |  |  |
| Badminton/Pickleba                                                                                                    | II                |  |  |  |  |
| Basketball                                                                                                    |                   |  |  |  |  |
| Fitness Centre                                                                                                    |                   |  |  |  |  |
| Fitness Classes                                                                                                    |                   |  |  |  |  |
| Press Play Pass                                                                                                    |                   |  |  |  |  |
| Summer Camps                                                                                                    |                   |  |  |  |  |
| Track                                                                                                    |                   |  |  |  |  |
| How to book an activity during Press Play  <br>Facility Reopening Stage 1                                                                                                    |                   |  |  |  |  |
| In order to book an activity in Stage 1 of our<br>reopening, you must be an annual or six-month<br>member and sign into your account. All<br>members have online accounts set up by our |                   |  |  |  |  |

system, you just need to sign in with your

username and password.

**Step 3:** Under the Activity Types select Press Play Pass.

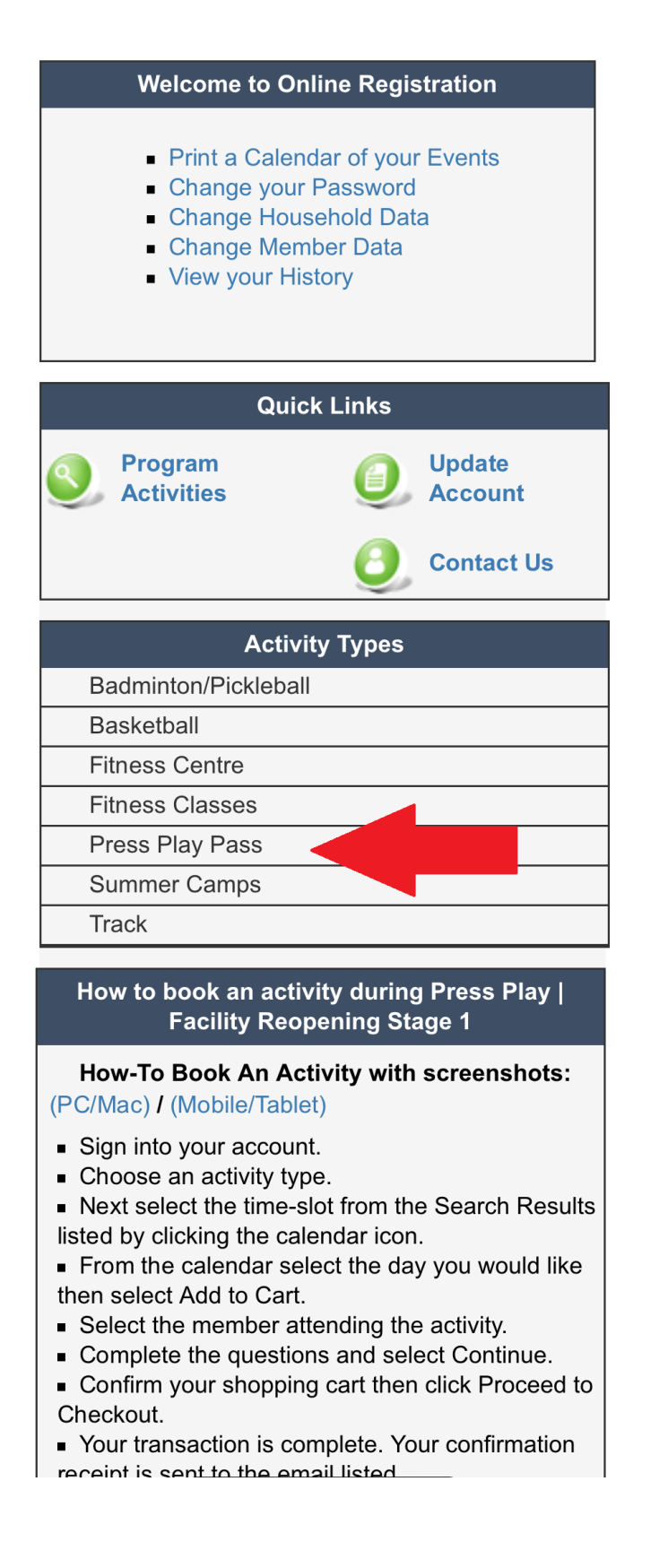

**Step 4:** Next click on Add To Selection List to select the Press Play Pass.

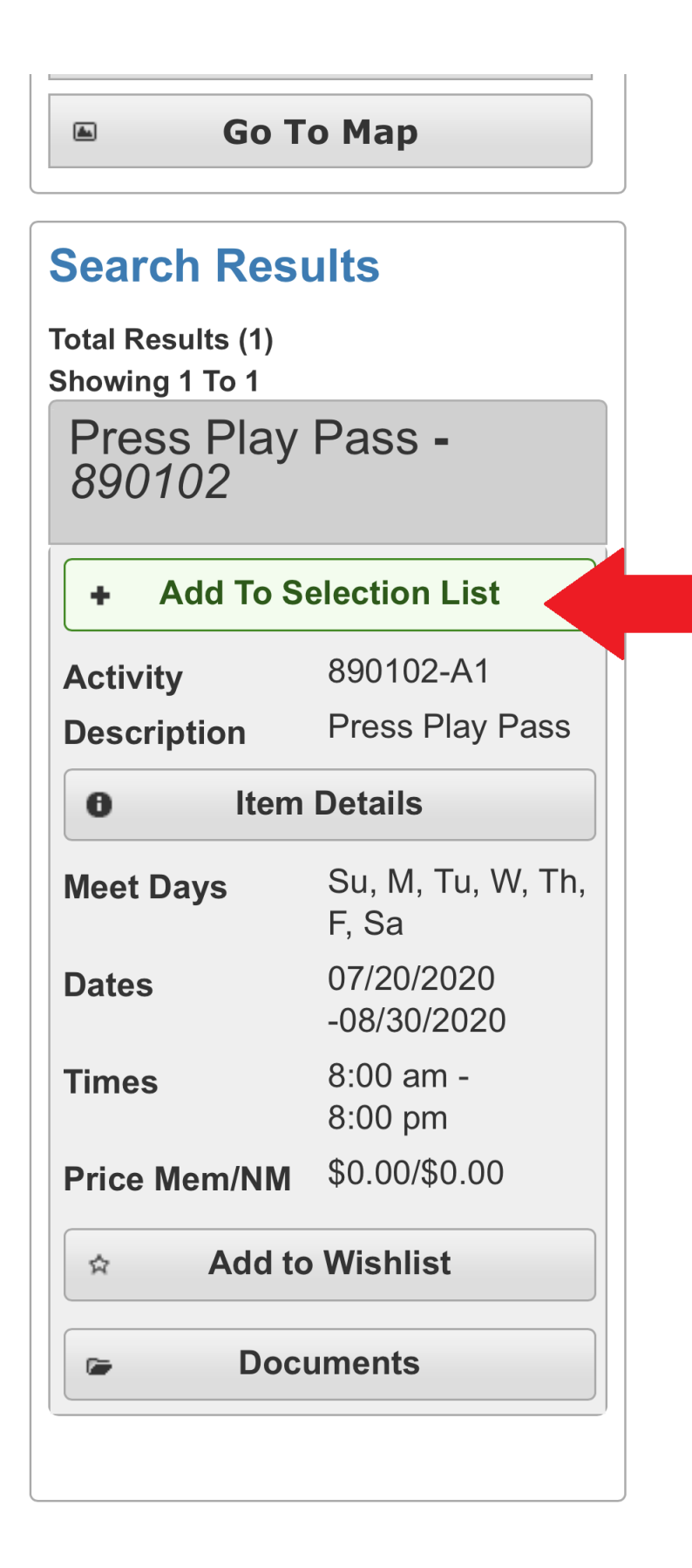

|       | Go To Map    Search Results   Total Results (1)   Showing 1 To 1   Press Play Pass - |                              |  |  |  |  |
|-------|--------------------------------------------------------------------------------------|------------------------------|--|--|--|--|
|       | 890102<br>-Remove From Selection List                                                |                              |  |  |  |  |
|       | Activity<br>Description                                                              | 890102-A1<br>Press Play Pass |  |  |  |  |
|       | Item Details                                                                         |                              |  |  |  |  |
|       | Meet Days                                                                            | Su, M, Tu, W, Th,<br>F, Sa   |  |  |  |  |
|       | Dates                                                                                | 07/20/2020<br>-08/30/2020    |  |  |  |  |
|       | Times                                                                                | 8:00 am -<br>8:00 pm         |  |  |  |  |
|       | Price Mem/NM                                                                         | \$0.00/\$0.00                |  |  |  |  |
|       | Add to Wishlist                                                                      |                              |  |  |  |  |
| Press | ress Play Pass (890102-A1)                                                           |                              |  |  |  |  |
|       | Add To Cart                                                                          |                              |  |  |  |  |
|       | Clear Selection                                                                      |                              |  |  |  |  |

**Step 6:** Select the individual purchasing the pass, then select continue.

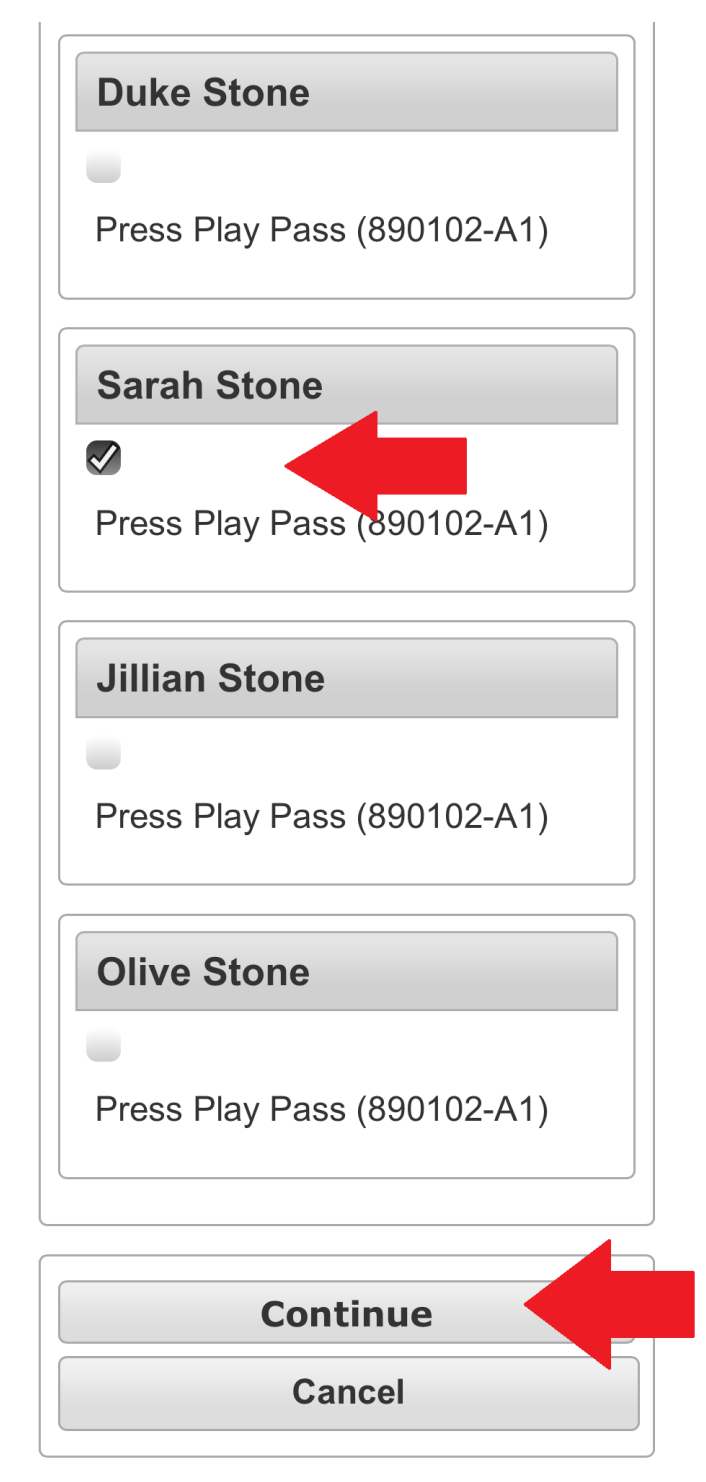

**Step 7:** Complete the question and select Continue.

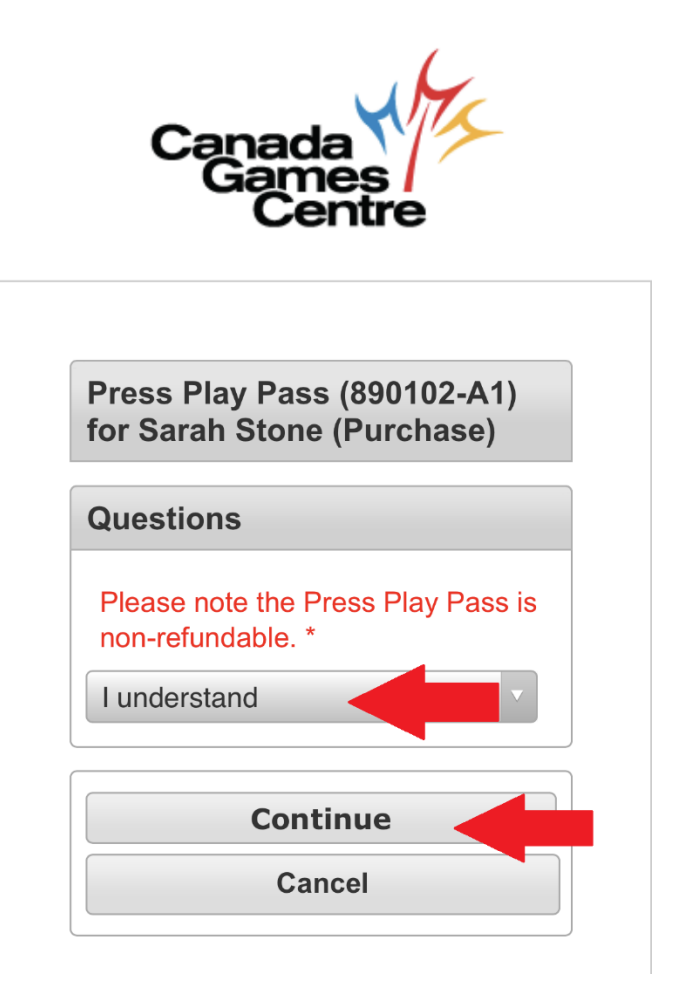

**Step 8:** Confirm your shopping cart and scroll down to select Proceed to Checkout.

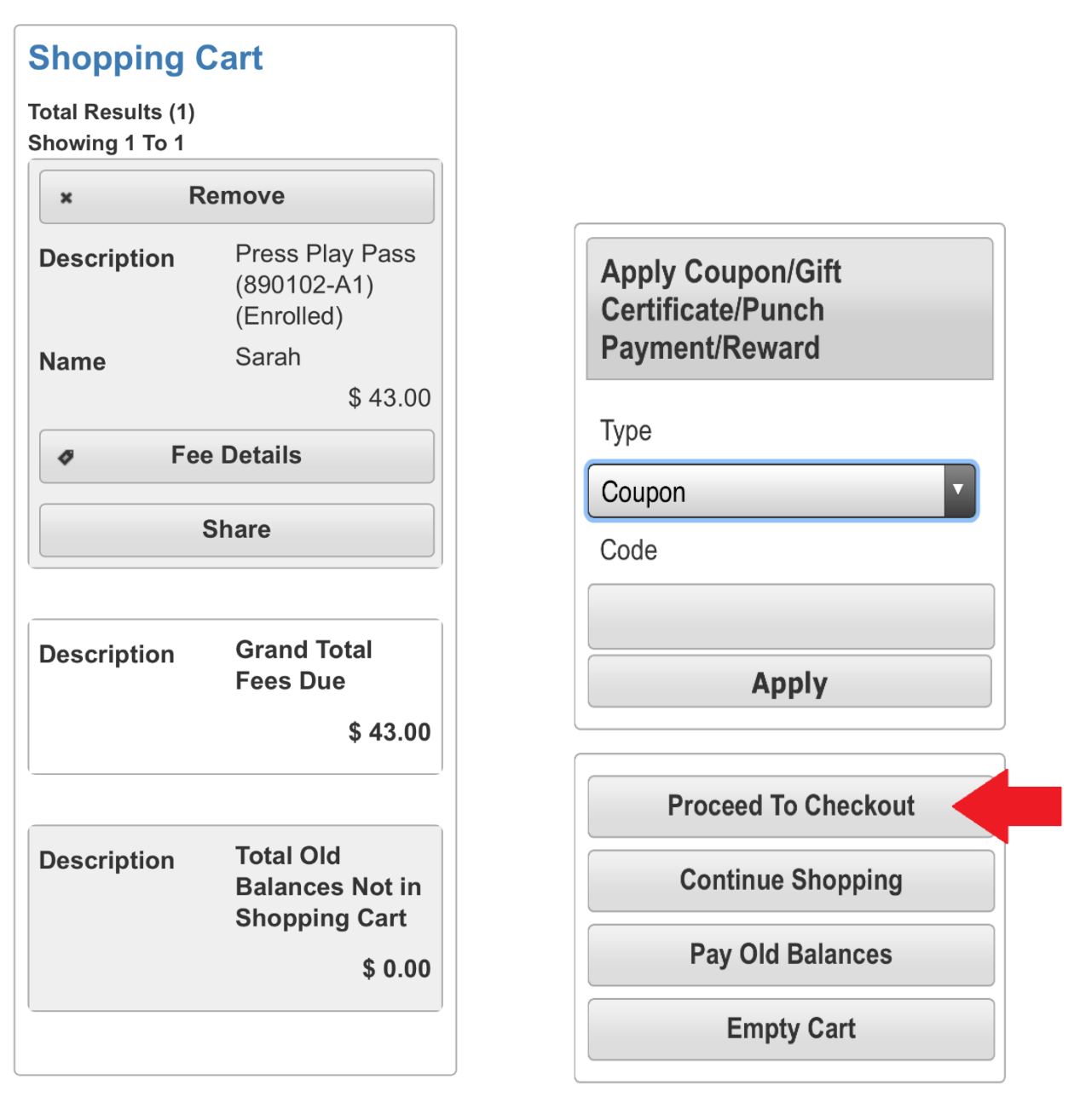

**Step 9:** Select the payment method, confirm your billing information then scroll down and select Continue.

| Summary of Charges                                                                                                    | Billing Information                                                                                                    |
|----------------------------------------------------------------------------------------------------|----------------------------------------------------------------------------------------------------|
| New Charges In <b>\$ 43.00</b>                                                                                                    | First Name: *                                                                                                    |
|                                                                                                    | Blake                                                                                                    |
| Old Balances In <b>\$ 0.00</b><br>Shopping Cart:                                                                                     | Last Name: *                                                                                                    |
| Total Balance for <b>\$ 43.00</b><br>household:                                                                                      | Stone                                                                                                    |
| Amount To Be <b>\$ 43 00</b>                                                                                                    | Home Phone w/area code: *                                                                                                    |
| Paid Today:                                                                                                    | 9021119090                                                                                                    |
| The Following Information is                                                                                                    | Email: *                                                                                                    |
| Required to Complete Your<br>Transaction                                                                                             | stone@stone.ca                                                                                                    |
|                                                                                                    |                                                                                                    |
|                                                                                                    | Re-Enter Email:                                                                                                    |
| Using This Payment Method: *                                                                                                    | Re-Enter Email:<br>stone@stone.ca                                                                                                    |
| Using This Payment Method: *<br>Mastercard                                                                                           | Re-Enter Email:<br>stone@stone.ca                                                                                                    |
| Using This Payment Method: *<br>Mastercard                                                                                           | Re-Enter Email:<br>stone@stone.ca<br>Click 'Continue' to initiate                                                                                                    |
| Using This Payment Method: *<br>Mastercard<br>Apply Coupon/Gift<br>Certificate/Punch                                                 | Re-Enter Email:<br>stone@stone.ca<br>Click 'Continue' to initiate<br>the payment authorization<br>process and generate a                                                               |
| Using This Payment Method: *<br>Mastercard<br>Apply Coupon/Gift<br>Certificate/Punch<br>Payment/Reward/Scholarship                   | Re-Enter Email:<br>stone@stone.ca<br>Click 'Continue' to initiate<br>the payment authorization<br>process and generate a<br>confirmation receipt.                                      |
| Using This Payment Method: *<br>Mastercard<br>Apply Coupon/Gift<br>Certificate/Punch<br>Payment/Reward/Scholarship<br>Type           | Re-Enter Email:<br>stone@stone.ca<br>Click 'Continue' to initiate<br>the payment authorization<br>process and generate a<br>confirmation receipt.                                      |
| Using This Payment Method: *<br>Mastercard<br>Apply Coupon/Gift<br>Certificate/Punch<br>Payment/Reward/Scholarship<br>Type<br>Coupon | Re-Enter Email:<br>stone@stone.ca<br>Click 'Continue' to initiate<br>the payment authorization<br>process and generate a<br>confirmation receipt.<br>Continue<br>Back To Shopping Cart |

**Step 10:** Complete payment information, then select Submit Payment.

|                   | rd              |                 |                   |
|-------------------|-----------------|-----------------|-------------------|
|                   |                 |                 |                   |
| Blake Stone       |                 |                 |                   |
| *Name             |                 |                 |                   |
| Card Number       |                 |                 |                   |
| *Card Number      |                 |                 |                   |
| Select            | ▼ Select ▼      |                 |                   |
| *Exp Month        | *Exp Year       | Card CVV/CVC    |                   |
|                   |                 | *Card CVV/CVC   |                   |
|                   |                 |                 |                   |
| Billing Ac        | dress           |                 |                   |
| 2066 Thomas       | Raddall Drive   |                 |                   |
| *Address          |                 |                 |                   |
| Address (Line     | 2)              |                 |                   |
| Address (Line 2)  |                 |                 |                   |
| Halifax           |                 | Nova Scotia     | V                 |
| *City             |                 | *State/Province |                   |
| Province (Outs    | side US/Canada) |                 |                   |
| Province (Outside | e US/Canada)    |                 |                   |
| B4A3B7            |                 | CANADA          | $\mathbf{\nabla}$ |
| *Zip/Postal Code  |                 | Country         |                   |
| stone@stone.c     | ca              |                 |                   |
| *E-mail Address   |                 |                 |                   |
| 9021119090        |                 |                 |                   |
| Phone Number      |                 |                 |                   |
|                   |                 |                 |                   |
| Cubmit            | Doumont         |                 |                   |
| Submit            | rayment         |                 |                   |
|                   |                 |                 |                   |
|                   | Cancel          |                 |                   |
|                   |                 |                 |                   |

Your purchase is complete. Your confirmation receipt was sent the email listed. If you would like to send it to a different address, enter in a new email and click Submit.

Your Online transaction is complete. Please select an option below to continue.

View Confirmation Receipt (in .PDF format)

All receipts are in .PDF format and require Adobe Reader. Your browser must allow pop-ups to view receipts correctly.

Click here to download free Adobe Reader software from Adobe.com.

## Email confirmation sent to: \*

Blakestone@blake.ca

## Submit

Your Confirmation Receipt was sent to the above email. If you would like to send it to a different address, enter in a new email and click Submit.

**Continue Shopping** 

Logout